# FTD에서 일반적인 AnyConnect 통신 문제 해결

### 목차

소개 사전 요구 사항 요구 사항 권장 문제 해결 프로세스 AnyConnect 클라이언트가 내부 리소스에 액세스할 수 없음 AnyConnect 클라이언트에 인터넷 액세스가 없습니다. AnyConnect 클라이언트는 서로 통신할 수 없습니다. AnyConnect 클라이언트가 전화 통화를 설정할 수 없습니다. AnyConnect 클라이언트는 전화 통화를 설정할 수 있지만 통화에 오디오가 없습니다. 관련 정보

## 소개

이 문서에서는 SSL(Secure Socket Layer) 또는 IKEv2(Internet Key Exchange version 2)를 사용할 때 Cisco FTD(AnyConnect Secure Mobility Client on Firepower Threat Defense)에서 가장 일반적 인 몇 가지 통신 문제를 해결하는 방법에 대해 설명합니다.

기고자: Angel Ortiz 및 Fernando Jimenez, Cisco TAC 엔지니어

# 사전 요구 사항

### 요구 사항

다음 주제에 대한 지식을 보유하고 있으면 유용합니다.

- Cisco AnyConnect Secure Mobility Client.
- Cisco FTD
- Cisco FMC(Firepower Management Center).

#### 사용되는 구성 요소

이 문서의 정보는 다음 소프트웨어 및 하드웨어 버전을 기반으로 합니다.

- FMC 6.4.0에서 관리하는 FTD.
- AnyConnect 4.8.

이 문서의 정보는 특정 랩 환경의 디바이스를 토대로 작성되었습니다. 이 문서에 사용된 모든 디바 이스는 초기화된(기본) 컨피그레이션으로 시작되었습니다. 네트워크가 작동 중인 경우 모든 명령의 잠재적인 영향을 이해해야 합니다.

### 권장 문제 해결 프로세스

이 설명서에서는 FTD를 VPN(Remote Access Virtual Private Network) 게이트웨이로 사용할 때

AnyConnect 클라이언트에서 발생하는 몇 가지 일반적인 통신 문제를 해결하는 방법을 설명합니다. 이 섹션에서는 아래 문제에 대해 설명하고 해결책을 제시합니다.

- AnyConnect 클라이언트는 내부 리소스에 액세스할 수 없습니다.
- AnyConnect 클라이언트에는 인터넷 액세스가 없습니다.
- AnyConnect 클라이언트는 서로 통신할 수 없습니다.
- AnyConnect 클라이언트는 전화 통화를 설정할 수 없습니다.
- AnyConnect 클라이언트는 전화 통화를 설정할 수 있습니다. 그러나 통화에 오디오가 없습니다

#### AnyConnect 클라이언트가 내부 리소스에 액세스할 수 없음

다음 단계를 완료하십시오.

#### 1단계. 스플릿 터널 컨피그레이션을 확인합니다.

- AnyConnect 클라이언트가 연결된 연결 프로파일로 이동합니다. Devices(디바이스) > VPN > Remote Access(원격 액세스) > Connection Profile(연결 프로파일) > Select the Profile(프로필 선택).
- 해당 프로파일에 할당된 Group-Policy(그룹 정책 수정) > General(일반)으로 이동합니다.
- 이미지에 표시된 대로 스플릿 터널링 컨피그레이션을 확인합니다.

| Edit Group Policy              |                                 |                                              | ? ×        |
|--------------------------------|---------------------------------|----------------------------------------------|------------|
| Name:* Anyconn<br>Description: | ect_GroupPolicy                 |                                              |            |
| General AnyConnec              | t Advanced                      |                                              |            |
| VPN Protocols                  | IPv4 Split Tunneling:           | Tunnel networks specified below              | ~          |
| IP Address Pools<br>Banner     | IPv6 Split Tunneling:           | Tunnel networks specified below              | ~          |
| DNS/WINS                       | Split Tunnel Network List Type: | • Standard Access List C Extended Access L   | .ist       |
| Split Tunneling                | Standard Access List:           | Split-tunnel-ACL                             | <b>~</b> 🔾 |
|                                | DNS Request Split Tunneling     |                                              |            |
|                                | DNS Requests:                   | Send DNS requests as per split tunnel policy | •          |
|                                | Domain List:                    |                                              |            |
|                                |                                 |                                              |            |
|                                |                                 |                                              |            |
|                                |                                 |                                              |            |
|                                |                                 |                                              |            |
|                                |                                 |                                              |            |
|                                |                                 |                                              |            |
|                                |                                 |                                              |            |

Save

Cancel

• 아래에 지정된 **터널 네트워크로 구성된** 경우 ACL(Access Control List) 컨피그레이션을 확인합 니다.

Objects(개체) > Object Management(개체 관리) > Access List(액세스 목록) > Edit the Access List for Split tunneling(스플릿 터널링에 대한 액세스 목록 편집)으로 이동합니다.

• 이미지에 표시된 대로 AnyConnect VPN 클라이언트에서 연결하려는 네트워크가 해당 액세스 목록에 나열되어 있는지 확인합니다.

×

| Ed | lit Standard / |               | 1       | ?                                    |      |        |  |
|----|----------------|---------------|---------|--------------------------------------|------|--------|--|
| Na | ame            | Split-tunnel- | ACL     |                                      |      |        |  |
|    | Entries (1)-   |               |         |                                      |      | 🚫 Add  |  |
|    | Sequence No    |               | Action  | Network                              |      |        |  |
|    | 1              |               | V Allow | InternalNetwork1<br>InternalNetwork2 |      | 6      |  |
| AI | low Overrides  |               |         |                                      |      |        |  |
|    |                |               |         |                                      | Save | Cancel |  |

2단계. NAT(Network Address Translation) 예외 컨피그레이션을 확인합니다.

일반적으로 인터넷 액세스를 위해 구성된 인터페이스 IP 주소(PAT(Port Address Translation)로 트 래픽을 변환하지 않도록 NAT 예외 규칙을 구성해야 합니다.

- NAT 컨피그레이션으로 이동합니다. Devices(디바이스) > NAT.
- 올바른 소스(내부) 및 대상(AnyConnect VPN 풀) 네트워크에 대해 NAT 예외 규칙이 구성되어 있는지 확인합니다. 또한 이미지에 표시된 대로 올바른 소스 및 대상 인터페이스가 선택되었는 지 확인합니다.

| K        | lies         |        |                             |                                  |                       |                          |        |                       |                            |        |                                                 |          |
|----------|--------------|--------|-----------------------------|----------------------------------|-----------------------|--------------------------|--------|-----------------------|----------------------------|--------|-------------------------------------------------|----------|
| 68       | Filter by De | vice   |                             |                                  |                       |                          |        |                       |                            |        | 0                                               | Add Rule |
|          |              |        |                             |                                  | Original P            | acket                    | L      | Translated            | Packet                     | n.     |                                                 |          |
| <b>.</b> | Dire         | ту     | Source<br>Interface Objects | Destination<br>Interface Objects | Original<br>Sources   | Original<br>Destinations | 0<br>S | Translated<br>Sources | Translated<br>Destinations | т<br>s | Options                                         |          |
| •        | NAT Rules    | Before |                             |                                  |                       |                          |        |                       |                            |        |                                                 |          |
| 1        | 47           | Sta    | Part Inside_interface       | outside_interface                | InternalNetworksGroup | Anyconnect_Pool          |        | InternalNetworksGroup | Rhyconnect_Pool            |        | 🥞 Dns:false<br>🧐 route-lookup<br>🍕 no-proxy-arj | d 🗐      |

**참고:** NAT 예외 규칙이 구성된 경우 no-proxy-arp를 확인하고 경로 조회 옵션을 모범 사례로 서 수행합니다.

액세스 제어 정책 컨피그레이션에 따라 이미지에 표시된 대로 AnyConnect 클라이언트의 트래픽이 선택한 내부 네트워크에 도달할 수 있는지 확인합니다.

| Ru | es Security Intellige   | nce HTTP  | Responses | Logging     | Advanced |                       |          |           |     |         |       |       |      |           |          |            |   |   |   |
|----|-------------------------|-----------|-----------|-------------|----------|-----------------------|----------|-----------|-----|---------|-------|-------|------|-----------|----------|------------|---|---|---|
| ñ  | Filter by Device        |           |           |             |          | _ s                   | how Rule | Conflicts | 0   | Add Cat | egory | 🕒 Add | Rule | Search Ri | ules     |            |   |   | ж |
|    | Name Source De          |           | Dest      | Source Netw | vorks De | est Networks          | VL       | Users     | Ар  | Sou     | Des   | URLs  | ISE  | Ac        | •        | <u>a</u> 🕹 |   | φ |   |
| -  | Mandatory - Policy1 (1- | B)        |           |             |          |                       |          |           |     |         |       |       |      |           |          |            |   |   |   |
| •  | External (1-2)          |           |           |             |          |                       |          |           |     |         |       |       |      |           |          |            |   | ø | 6 |
| ۳  | AnyconnectPolicy (3-3)  |           |           |             |          |                       |          |           |     |         |       |       |      |           |          |            |   | Ì | 6 |
| 3  | Anyconnect-to-internal  | 🚓 Outside | 👍 Inside  | anyconne    | ect_Pool | InternalNetworksGroup | Any      | Any       | Any | Any     | Any   | Any   | Any  | 1         | Allo 🗍 🗓 | 21         | 0 | 0 | 8 |

#### AnyConnect 클라이언트에 인터넷 액세스가 없습니다.

이 문제에 대한 두 가지 가능한 시나리오가 있습니다.

1. 인터넷으로 향하는 트래픽은 VPN 터널을 통과해서는 안 됩니다.

그룹 정책이 아래에 지정된 터널 네트워크로 스플릿 터널링에 대해 구성되고 이미지에 표시된 대로 **터널을 통한 모든 트래픽**을 허용하지 않도록 합니다.

| Edit Group Policy                                                          |                                                                                                    |                                                                                                    |         | ?        | × |
|----------------------------------------------------------------------------|----------------------------------------------------------------------------------------------------|----------------------------------------------------------------------------------------------------|---------|----------|---|
| Name:* An<br>Description:                                                  | yconnect_GroupPolicy                                                                                                    |                                                                                                    |         |          |   |
| General AnyCo                                                              | nnect Advanced                                                                                                    |                                                                                                    |         |          |   |
| VPN Protocols<br>IP Address Pools<br>Banner<br>DNS/WINS<br>Split Tunneling | IPv4 Split Tunneling:<br>IPv6 Split Tunneling:<br>Split Tunnel Network List Type:<br>Standard Access List:<br>DNS Request Split Tunneling<br>DNS Requests:<br>Domain List: | Tunnel networks specified below         Image: Tunnel networks specified below         Image: Standard Access List         Image: Split-tunnel-ACL         Send DNS requests as per split tunnel policity | ss List | <b>②</b> |   |
|                                                                            |                                                                                                    | Save                                                                                                    | Ca      | ncel     |   |
|                                                                            |                                                                                                    | Save                                                                                                    |         |          |   |

2. 인터넷을 목적지로 하는 트래픽은 VPN 터널을 통과해야 합니다.

이 경우 스플릿 터널링에 대한 가장 일반적인 그룹 정책 컨피그레이션은 이미지에 표시된 대로

| ame:* Anyco      | nnect_GroupPolicy_TunnelAll     |                                              |      |
|------------------|---------------------------------|----------------------------------------------|------|
| escription:      |                                 |                                              |      |
| General AnyConne | ect Advanced                    |                                              |      |
| PN Protocols     | IPv4 Split Tunneling:           | Allow all traffic over tunnel                | *    |
| P Address Pools  | IPv6 Split Tunneling:           | Allow all traffic over tunnel                | ~    |
| NS/WINS          | Split Tunnel Network List Type: | Standard Access List     Extended Access I   | ist  |
| Split Tunneling  | Standard Access List:           | Split-tunnel-ACL                             | - C  |
|                  | DNS Request Split Tunneling     |                                              |      |
|                  | DNS Requests:                   | Send DNS requests as per split tunnel policy | *    |
|                  | Domain List:                    |                                              |      |
|                  |                                 |                                              |      |
|                  |                                 |                                              |      |
|                  |                                 |                                              |      |
|                  |                                 |                                              |      |
|                  |                                 |                                              |      |
|                  |                                 | Save                                         | Cano |

#### 1단계. 내부 네트워크 연결성에 대한 NAT 예외 컨피그레이션을 확인합니다.

내부 네트워크에 액세스할 수 있도록 NAT 예외 규칙을 구성해야 합니다. 의 2단계를 검토하십시오. AnyConnect 클라이언트가 내부 리소스에 액세스할 수 없음 섹션을 참조하십시오.

#### 2단계. 동적 변환에 대한 헤어피닝 구성을 확인합니다.

AnyConnect 클라이언트가 VPN 터널을 통해 인터넷에 액세스할 수 있도록 하려면 헤어피닝 NAT 컨피그레이션이 인터페이스의 IP 주소로 트래픽이 변환될 수 있는지 확인해야 합니다.

- NAT 컨피그레이션으로 이동합니다. Devices(디바이스) > NAT.
- 동적 NAT 규칙이 소스 및 대상(헤어피닝)으로 올바른 인터페이스(ISP(Internet Service Provider) 링크)에 대해 구성되어 있는지 확인합니다. 또한 AnyConnect VPN 주소 풀에 사용된 네트워크가 원래 소스 및 대상 **인터페이스 IP**에서 선택되었는지 확인합니다. 이 옵션은 이미지 에 표시된 대로 [변환된 소스]에 대해 선택됩니다.

|   | Rui   | es          |         |                     |                          |                     |                          |                      |                       |                            |                        |           |         |
|---|-------|-------------|---------|---------------------|--------------------------|---------------------|--------------------------|----------------------|-----------------------|----------------------------|------------------------|-----------|---------|
| Į | ith F | iter by Dev | ice     |                     |                          |                     |                          |                      |                       |                            |                        | 0         | Add Rul |
|   |       |             |         |                     |                          |                     | Original Packet          |                      |                       | ranslated Packet           |                        |           |         |
|   | #     | Dire        | Туре    | Source<br>Interface | Destination<br>Interface | Original<br>Sources | Original<br>Destinations | Original<br>Services | Translated<br>Sources | Translated<br>Destinations | Translated<br>Services | Options   |         |
|   | ▶ N   | AT Rules    | Before  |                     |                          |                     |                          |                      |                       |                            |                        |           |         |
|   | ▼ A   | uto NAT     | Rules   |                     |                          |                     |                          |                      |                       |                            |                        |           |         |
|   | #     | +           | Dynamic | 🚑 outside_int       | t 🛔 outside_int          | anyconnect_Pool     |                          |                      | 🍓 Interface           |                            |                        | 🝓 Dns:fai | 2 🗎     |
|   |       |             |         |                     |                          |                     |                          |                      |                       |                            |                        |           |         |

3단계. 액세스 제어 정책을 확인합니다.

액세스 제어 정책 컨피그레이션에 따라 이미지에 표시된 대로 AnyConnect 클라이언트의 트래픽이 외부 리소스에 도달할 수 있는지 확인합니다.

| Ru          | Security Intelliger                                                | nce HTTP  | Responses | Logging     | Advance   | d             |             |           |     |         |       |       |        |            |         |                   |        |   |
|-------------|--------------------------------------------------------------------|-----------|-----------|-------------|-----------|---------------|-------------|-----------|-----|---------|-------|-------|--------|------------|---------|-------------------|--------|---|
| <i>i</i> th | Filter by Device                                                   |           |           |             |           | s             | ihow Rule ( | Conflicts | 9 0 | Add Cat | egory | 🔾 Add | Rule S | earch Ru   | les     |                   |        | х |
|             | Name                                                               | Source    | Dest      | Source Netv | works [   | Dest Networks | VL          | Users     | Ар  | Sou     | Des   | URLs  | ISE    | Ac         | •       | <u>,a 🕁 🏾 =</u>   | ٢      |   |
| -           | Mandatory - Policy1 (1-5                                           | 5)        |           |             |           |               |             |           |     |         |       |       |        |            |         |                   |        |   |
|             |                                                                    |           |           |             |           |               |             |           |     |         |       |       |        |            |         |                   |        |   |
| ►           | External (1-2)                                                     |           |           |             |           |               |             |           |     |         |       |       |        |            |         |                   | ð      |   |
| +           | External (1-2)<br>AnyconnectPolicy (3-5)                           |           |           |             |           |               |             |           |     |         |       |       |        |            |         |                   | 0<br>0 | 8 |
| ►<br>▼<br>3 | External (1-2)<br>AnyconnectPolicy (3-5)<br>Anyconnect-to-internet | 급 Outside | 🚠 Outside | e 📻 Anyconn | nect_Pool | Any           | Αηγ         | Any       | Any | Any     | Any   | Any   | Any    | <b>√</b> A | 110 7 1 | ) <i>2</i> to 5 • | 6      | 5 |

### AnyConnect 클라이언트는 서로 통신할 수 없습니다.

이 문제에 대한 두 가지 시나리오가 있습니다.

- 1. AnyConnect 클라이언트 터널을 통한 모든 트래픽 허용 구성.
- 2. AnyConnect 클라이언트 아래에 지정된 터널 네트워크 구성.

1. AnyConnect 클라이언트 터널을 통한 모든 트래픽 허용 구성.

언제 **터널을 통한 모든 트래픽 허용** AnyConnect에 대해 구성되었다는 것은 내부 및 외부 모든 트래 픽을 AnyConnect 헤드엔드로 전달해야 한다는 것을 의미합니다. 공용 인터넷 액세스를 위한 NAT가 있는 경우, 다른 AnyConnect 클라이언트로 향하는 트래픽이 인터페이스 IP 주소로 변환되 므로 통신이 실패합니다.

1단계. NAT 예외 컨피그레이션을 확인합니다.

이 문제를 해결하려면 AnyConnect 클라이언트 내에서 양방향 통신을 허용하도록 수동 NAT 예외 규칙을 구성해야 합니다.

- NAT 컨피그레이션으로 이동합니다. Devices(디바이스) > NAT.
- 올바른 소스(AnyConnect VPN 풀) 및 대상에 대해 NAT 예외 규칙이 구성되어 있는지 확인합니다. (AnyConnect VPN 풀) 네트워크. 또한 이미지에 표시된 대로 올바른 헤어핀 컨피그레이션이 있는지 확인합니다.

| R | ules         |          |                     |                          |                     |                          |                      |                       |                            |                        |                                                                                                    |          |
|---|--------------|----------|---------------------|--------------------------|---------------------|--------------------------|----------------------|-----------------------|----------------------------|------------------------|----------------------------------------------------------------------------------------------------|----------|
| 尙 | Filter by De | vice     |                     |                          |                     |                          |                      |                       |                            |                        | 0                                                                                                    | Add Rule |
|   |              |          |                     |                          |                     | Original Packet          |                      |                       | ranslated Packet           |                        |                                                                                                    |          |
| # | Dire         | Туре     | Source<br>Interface | Destination<br>Interface | Original<br>Sources | Original<br>Destinations | Original<br>Services | Translated<br>Sources | Translated<br>Destinations | Translated<br>Services | Options                                                                                                    |          |
| ۳ | NAT Rules    | s Before |                     |                          |                     |                          |                      |                       |                            |                        |                                                                                                    |          |
| 1 | 47           | Static   | outside_int         | e outside_int            | Rnyconnect_Pool     | 📻 Anyconnect_Pool        |                      | 📄 Anyconnect_Pool     | 📻 Anyconnect_Pool          |                        | Solution (Constraint)<br>Solution (Constraint)<br>Solution (Constraint) | P 🖥      |

액세스 제어 정책 컨피그레이션에 따라 이미지에 표시된 대로 AnyConnect 클라이언트의 트래픽이 허용되는지 확인합니다.

| Rul | s Security Intelliger     | nce HTTP  | Responses | Logging      | Advanced | i               |           |           |     |         |        |       |      |          |         |                 |    |     |
|-----|---------------------------|-----------|-----------|--------------|----------|-----------------|-----------|-----------|-----|---------|--------|-------|------|----------|---------|-----------------|----|-----|
| 前日  | Iter by Device            |           |           |              |          |                 | Show Rule | Conflicts | 0   | Add Cat | tegory | 🔘 Add | Rule | Search R | ules    |                 |    | Х   |
|     | Name                      | Source    | Dest      | Source Netw  | vorks D  | est Networks    | VL        | Users     | Ар  | Sou     | Des    | URLs  | ISE  | Ac       |         | <u>,a</u> 🕁 🔳 🖛 | \$ | 3   |
| - 1 | Mandatory - Policy1 (1-6) |           |           |              |          |                 |           |           |     |         |        |       |      |          |         |                 |    |     |
| • E | xternal (1-2)             |           |           |              |          |                 |           |           |     |         |        |       |      |          |         |                 | 0  | 8   |
| ¥ / | nyconnectPolicy (3-6)     |           |           |              |          |                 |           |           |     |         |        |       |      |          |         |                 | 0  | 8   |
| 3   | Anyconnect-intra          | 🚠 Outside | 👍 Outside | e 🚍 Anyconne | ect_Pool | Anyconnect_Pool | Any       | Any       | Any | Any     | Any    | Any   | Any  | 1        | Allo Th | 房台口。            | 6  | 2 6 |

2. AnyConnect 클라이언트 아래에 지정된 터널 네트워크 구성.

사용 **아래에 지정된 터널 네트워크** AnyConnect 클라이언트에 대해 구성된 특정 트래픽만 VPN 터 널을 통해 로 전달됩니다. 그러나 헤드엔드에 AnyConnect 클라이언트 내의 통신을 허용하는 적절 한 컨피그레이션이 있는지 확인해야 합니다.

1단계. NAT 예외 컨피그레이션을 확인합니다.

Allow all traffic over tunnel 섹션에서 1단계를 확인하십시오.

2단계. 스플릿 터널링 컨피그레이션을 확인합니다.

AnyConnect 클라이언트가 서로 통신하려면 스플릿 터널 ACL에 VPN 풀 주소를 추가해야 합니다.

- 다음 단계 1을 따르십시오. AnyConnect 클라이언트가 내부 리소스에 액세스할 수 없음 섹션을 참조하십시오.
- 이미지에 표시된 대로 AnyConnect VPN 풀 네트워크가 스플릿 터널링 액세스 목록에 나열되어 있는지 확인합니다.

? X

Edit Standard Access List Object

| Name Entries (2) | Split-tunnel-ACL | ]                                                        |      |            |
|------------------|------------------|----------------------------------------------------------|------|------------|
|                  |                  |                                                          |      | 🔘 Add      |
| Sequence No      | Action           | Network                                                  |      |            |
| 1                | Allow            | InternalNetwork3<br>InternalNetwork2<br>InternalNetwork1 |      | <i>i</i> 1 |
| 2                | Allow            | Anyconnect_Pool                                          | -    | 6          |
| Allow Overrides  | 0                |                                                          |      |            |
|                  |                  |                                                          | Save | Cancel     |

**참고:** AnyConnect 클라이언트에 대해 둘 이상의 IP 풀이 있고 다른 풀 간의 통신이 필요한 경 우 스플릿 터널링 ACL에 모든 풀을 추가해야 하며 필요한 IP 풀에 대해 NAT 예외 규칙을 추가 3단계. 액세스 제어 정책을 확인합니다.

이미지에 표시된 대로 AnyConnect 클라이언트의 트래픽이 허용되는지 확인합니다.

| Rul        | s Security Intellige    | nce HTTP  | Responses | Logging     | Advanced | i               |           |           |     |          |        |       |      |          |          |              |   |   |   |
|------------|-------------------------|-----------|-----------|-------------|----------|-----------------|-----------|-----------|-----|----------|--------|-------|------|----------|----------|--------------|---|---|---|
| 前          | liter by Device         |           |           |             |          |                 | Show Rule | Conflicts | 0   | 🕽 Add Ca | tegory | 🔾 Add | Rule | Search R | ules     |              |   | 1 | к |
|            | Name                    | Source    | Dest      | Source Netw | works D  | est Networks    | VL        | Users     | Ар  | Sou      | Des    | URLs  | ISE  | Ac       | •        | <u>a</u> 🕹 🛯 |   | ٢ |   |
| <b>•</b> 1 | landatory - Policy1 (1- | 5)        |           |             |          |                 |           |           |     |          |        |       |      |          |          |              |   |   |   |
| ► E        | xternal (1-2)           |           |           |             |          |                 |           |           |     |          |        |       |      |          |          |              |   | 0 | ð |
| ¥ /        | nyconnectPolicy (3-6)   |           |           |             |          |                 |           |           |     |          |        |       |      |          |          |              |   | 0 | a |
| 3          | Anyconnect-intra        | 🚠 Outside | 📩 Outside | e 💻 Anyconn | ect_Pool | Anyconnect_Pool | Any       | Any       | Any | Any      | Any    | Any   | Any  | -        | Allo 🗍 🗓 | 201          | 0 | 0 | 8 |

### AnyConnect 클라이언트가 전화 통화를 설정할 수 없습니다.

AnyConnect 클라이언트가 VPN을 통해 전화 통화 및 화상 회의를 설정해야 하는 몇 가지 시나리오 가 있습니다.

AnyConnect 클라이언트는 문제 없이 AnyConnect 헤드엔드에 연결할 수 있습니다. 내부 및 외부 리 소스에 연결할 수 있지만 전화 통화를 설정할 수 없습니다.

이 경우 다음 사항을 고려해야 합니다.

- 음성 네트워크 토폴로지
- 관련된 프로토콜입니다. SIP(Session Initiation Protocol), RSTP(Rapid Spanning Tree Protocol) 등
- VPN 전화기가 Cisco CUCM(Unified Communications Manager)에 연결되는 방법

기본적으로 FTD 및 ASA는 전역 정책 맵에서 기본적으로 애플리케이션 검사를 활성화합니다.

대부분의 경우 AnyConnect 헤드엔드에 신호 및 음성 트래픽을 수정하는 애플리케이션 검사가 활성 화되어 있기 때문에 VPN 전화기는 CUCM과의 안정적인 통신을 설정할 수 없습니다.

애플리케이션 검사를 적용할 수 있는 음성 및 비디오 애플리케이션에 대한 자세한 내용은 다음 문 서를 참조하십시오.

#### 장: 음성 및 비디오 프로토콜 검사

애플리케이션 트래픽이 전역 정책 맵에 의해 삭제 또는 수정되는지 확인하기 위해 아래와 같이 show service-policy 명령을 사용할 수 있습니다.

firepower#show service-policy

Global policy: Service-policy: global\_policy Class-map: inspection\_default

Inspect: sip , packet 792114, lock fail 0, drop 10670, reset-drop 0, 5-min-pkt-rate 0 pkts/sec, v6-fail-close 0 sctp-drop-override 0

이 경우 SIP 검사가 트래픽을 삭제하는 방법을 확인할 수 있습니다.

또한 SIP 검사는 IP 헤더가 아닌 페이로드 내부의 IP 주소를 변환할 수 있으므로 다른 문제가 발생 하므로 AnyConnect VPN을 통해 음성 서비스를 사용하려는 경우 이를 비활성화하는 것이 좋습니다

비활성화하려면 다음 단계를 완료해야 합니다.

1단계. 특별 권한 EXEC 모드를 시작합니다.

이 모드에 액세스하는 방법에 대한 자세한 내용은 다음 문서를 참조하십시오.

장: CLI(Command Line Interface) 사용

2단계. 전역 정책 맵을 확인합니다.

다음 명령을 실행하고 SIP 검사가 활성화되었는지 확인합니다.

firepower#show running-config policy-map

policy-map global\_policy

class inspection\_default

inspect dns preset\_dns\_map

inspect ftp

.

.

inspect h323 h225

inspect h323 ras

inspect rsh

inspect rtsp

inspect sqlnet

inspect skinny

inspect sunrpc

inspect xdmcp

#### inspect sip

inspect netbios

inspect tftp

inspect ip-options

inspect icmp

inspect icmp error

inspect esmtp

#### 3단계. SIP 검사를 비활성화합니다.

SIP 검사가 활성화된 경우 호출 프롬프트에서 아래의 실행 명령을 해제합니다.

> configure inspection sip disable **4단계.** 전역 정책 맵을 다시 확인합니다.

SIP 검사가 전역 정책 맵에서 비활성화되었는지 확인합니다.

firepower#show running-config policy-map

policy-map global\_policy

class inspection\_default

inspect dns preset\_dns\_map

inspect ftp

.

inspect h323 h225

inspect h323 ras

inspect rsh

inspect rtsp

inspect sqlnet

inspect skinny

inspect sunrpc

inspect xdmcp

inspect netbios

inspect tftp

inspect ip-options

inspect icmp

inspect esmtp

#### AnyConnect 클라이언트는 전화 통화를 설정할 수 있지만 통화에 오디오가 없습니다.

이전 섹션에서 언급한 대로, AnyConnect 클라이언트가 VPN에 연결될 때 전화 통화를 설정하는 것 이 매우 일반적입니다. 경우에 따라 통화를 설정할 수 있지만, 클라이언트에 오디오가 없을 수 있습 니다. 이는 다음 시나리오에 적용됩니다.

• AnyConnect 클라이언트와 외부 번호 간의 통화에 오디오가 없습니다.

• AnyConnect 클라이언트와 다른 AnyConnect 클라이언트 간의 통화에 오디오가 없습니다. 이 문제를 해결하려면 다음 단계를 수행하십시오.

#### 1단계, 스플릿 터널링 컨피그레이션을 확인합니다.

- Connection Profile(연결 프로파일)을 사용하여 다음으로 이동합니다. Devices(디바이스) > VPN > Remote Access(원격 액세스) > Connection Profile(연결 프로파일) > Select the Profile(프로필 선택).
- 해당 프로파일에 할당된 Group-Policy(그룹 정책 수정) > General(일반)으로 이동합니다.

• 이미지에 표시된 대로 스플릿 터널링 컨피그레이션을 확인합니다.

| Edit Group Policy                                                          |                                                                                                    |                                                                                                    | 7              | ? × |
|----------------------------------------------------------------------------|----------------------------------------------------------------------------------------------------|----------------------------------------------------------------------------------------------------|----------------|-----|
| Name:* Anyconn                                                             | ect_GroupPolicy                                                                                                    |                                                                                                    |                |     |
| General AnyConnec                                                          | t Advanced                                                                                                    |                                                                                                    |                |     |
| VPN Protocols<br>IP Address Pools<br>Banner<br>DNS/WINS<br>Split Tunneling | IPv4 Split Tunneling:<br>IPv6 Split Tunneling:<br>Split Tunnel Network List Type:<br>Standard Access List:<br>DNS Request Split Tunneling<br>DNS Requests:<br>Domain List: | Tunnel networks specified below         • Standard Access List       Extended Access         Split-tunnel-ACL         Send DNS requests as per split tunnel policy | ✓<br>List<br>✓ |     |
|                                                                            |                                                                                                    |                                                                                                    |                |     |
|                                                                            |                                                                                                    | Save                                                                                                    | Cancel         |     |

다음으로 구성된 경우 아래에 지정된 터널 네트워크, 액세스 목록 컨피그레이션을 확인합니

다. Objects(개체) > Object Management(개체 관리) > Access List(액세스 목록) > Edit the Access List for Split tunneling(스플릿 터널링에 대한 액세스 목록 편집)

• 이미지에 표시된 대로 Split tunneling Access List(스플릿 터널링 액세스 목록)에 음성 서버 및 AnyConnect IP 풀 네트워크가 나열되어 있는지 확인합니다.

| Edit Standard / | ? >              |                  |            |
|-----------------|------------------|------------------|------------|
| Name            | Split-tunnel-ACL |                  |            |
|                 |                  |                  | 🕥 Add      |
| Sequence No     | Action           | Network          |            |
| 1               | 🛷 Allow          | InternalNetwork3 | <i>(</i> ) |
| 2               | 🛹 Allow          | Anyconnect_Pool  | 0          |
|                 |                  |                  |            |
| Allow Overrides |                  |                  |            |
|                 |                  | Save             | Cancel     |

#### 2단계. NAT 예외 컨피그레이션을 확인합니다.

Bulas

AnyConnect VPN 네트워크에서 음성 서버 네트워크로 가는 트래픽을 면제하고 AnyConnect 클라 이언트 내에서 양방향 통신을 허용하도록 NAT 예외 규칙을 구성해야 합니다.

- NAT 컨피그레이션으로 이동합니다. Devices(디바이스) > NAT.
- 올바른 소스(음성 서버) 및 대상(AnyConnect VPN 풀) 네트워크에 대해 NAT 예외 규칙이 구 성되었는지 확인하고, AnyConnect 클라이언트에서 AnyConnect 클라이언트 통신을 허용하 도록 헤어핀 NAT 규칙이 적용되었는지 확인합니다. 또한 이미지에 표시된 대로 네트워크 설 계에 따라 각 규칙에 대해 올바른 인바운드 및 아웃바운드 인터페이스 컨피그레이션이 적용 되었는지 확인합니다.

| őð | Filter by D        | Device |                        |                               |                                   |                          |        |                         |                            |        | 0                                         | Add Rule |
|----|--------------------|--------|------------------------|-------------------------------|-----------------------------------|--------------------------|--------|-------------------------|----------------------------|--------|-------------------------------------------|----------|
|    |                    |        |                        |                               | Original Packet Translated Packet |                          |        |                         |                            | ר      |                                           |          |
| #  | Dir                | т      | Source<br>Interface Ob | Destination<br>Interface Obje | Original<br>Sources               | Original<br>Destinations | 0<br>s | Translated<br>Sources   | Translated<br>Destinations | т<br>s | Options                                   |          |
| •  | ▼ NAT Rules Before |        |                        |                               |                                   |                          |        |                         |                            |        |                                           |          |
| 1  | 4                  | S      | 🐣 Inside_interfac      | e outside_interface           | InternalNetworksGroup             | Rnyconnect_Pool          |        | 🔁 InternalNetworksGroup | Anyconnect_Pool            |        | 🍓 Dns:false<br>🍓 route-loo<br>🍓 no-proxy- | J        |
| 2  | 4                  | S      | 🐣 Inside_interfac      | outside_interface             | VoiceServers                      | Rnyconnect_Pool          |        | VoiceServers            | Anyconnect_Pool            |        | 🍓 Dns:false<br>🍓 route-loo<br>🍓 no-proxy- | 67 🗓     |
| 3  | 4                  | S      | 🔹 outside_interfa      | 🝰 outside_interface           | Rhyconnect_Pool                   | Anyconnect_Pool          |        | Anyconnect_Pool         | Anyconnect_Pool            |        | Dns:false     route-loo                   | J        |

3단계, SIP 검사가 비활성화되었는지 확인합니다.

이전 섹션을 검토하십시오. AnyConnect 클라이언트가 전화 통화를 설정할 수 없습니다. SIP 검사

를 비활성화하는 방법을 알아보겠습니다.

4단계. 액세스 제어 정책을 확인합니다.

액세스 제어 정책 컨피그레이션에 따라 이미지에 표시된 대로 AnyConnect 클라이언트의 트래픽이 음성 서버 및 관련 네트워크에 연결되도록 허용되는지 확인합니다.

| Ru | es Security Intelliger                     | nce HTTP  | Responses | Logging     | Advanced | 1               |          |           |     |         |       |       |      |            |                  |        |   |
|----|--------------------------------------------|-----------|-----------|-------------|----------|-----------------|----------|-----------|-----|---------|-------|-------|------|------------|------------------|--------|---|
| 品  | Filter by Device                           |           |           |             |          | _ s             | how Rule | Conflicts | 9 ( | Add Cat | egory | 🔾 Add | Rule | Search Ru  | iles             |        | × |
|    | Name                                       | Source    | Dest      | Source Netv | vorks D  | est Networks    | VL       | Users     | Ар  | Sou     | Des   | URLS  | ISE  | Ac         | v 🗅 A 🕁 🗉 🔻      | ٢      |   |
| -  | Mandatory - Policy1 (1-7                   | "         |           |             |          |                 |          |           |     |         |       |       |      |            |                  |        |   |
|    | Contract ( # D)                            |           |           |             |          |                 |          |           |     |         |       |       |      |            |                  |        | ð |
|    | External (1-2)                             |           |           |             |          |                 |          |           |     |         |       |       |      |            |                  | × .    |   |
| •  | AnyconnectPolicy (3-7)                     |           |           |             |          |                 |          |           |     |         |       |       |      |            |                  | a<br>Q | 8 |
| •  | AnyconnectPolicy (3-7)<br>Anyconnect-intra | 👍 Outside | 🚠 Outside | Anyconn     | ect_Pool | Anyconnect_Pool | Any      | Any       | Any | Any     | Any   | Any   | Any  | <b>*</b> 1 | ulo) [] 2 2 [] 0 | 0      | 6 |

# 관련 정보

- 이 비디오에서는 이 문서에서 설명하는 여러 문제에 대한 구성 예제를 제공합니다.
- 추가 지원이 필요한 경우 기술 지원 센터(TAC)에 문의하십시오. 유효한 지원 계약이 필요합니 다. <u>Cisco 전 세계 지원 문의처.</u>
- 또한 Cisco VPN Community를 방문하여 <u>여기</u>.